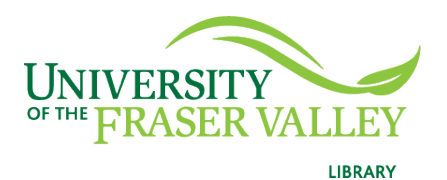

Creation of Persistent Links Adam Matthew Digital Collection

Persistent links direct students to specific full-text journal documents found in our research databases. These links are stable, and can be accessed from both on and off campus. These links could be used for e-reserves, electronic reading lists or incorporating into Blackboard and other online course resources.

- 1. Each digital collection has a slightly different layout, but the creation of persistent link is the same.
- 2. Choose a content tab.

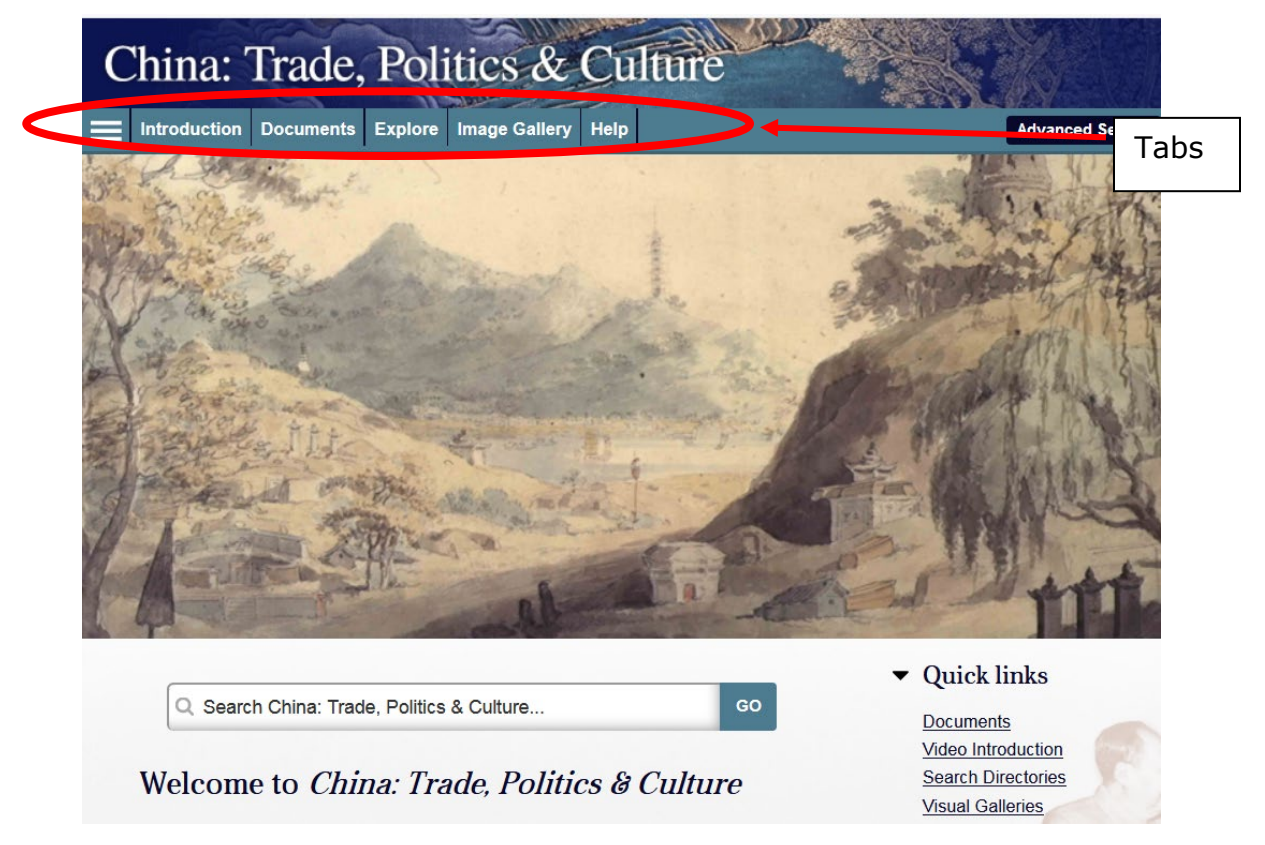

3. Select the item you want to link to and copy the url

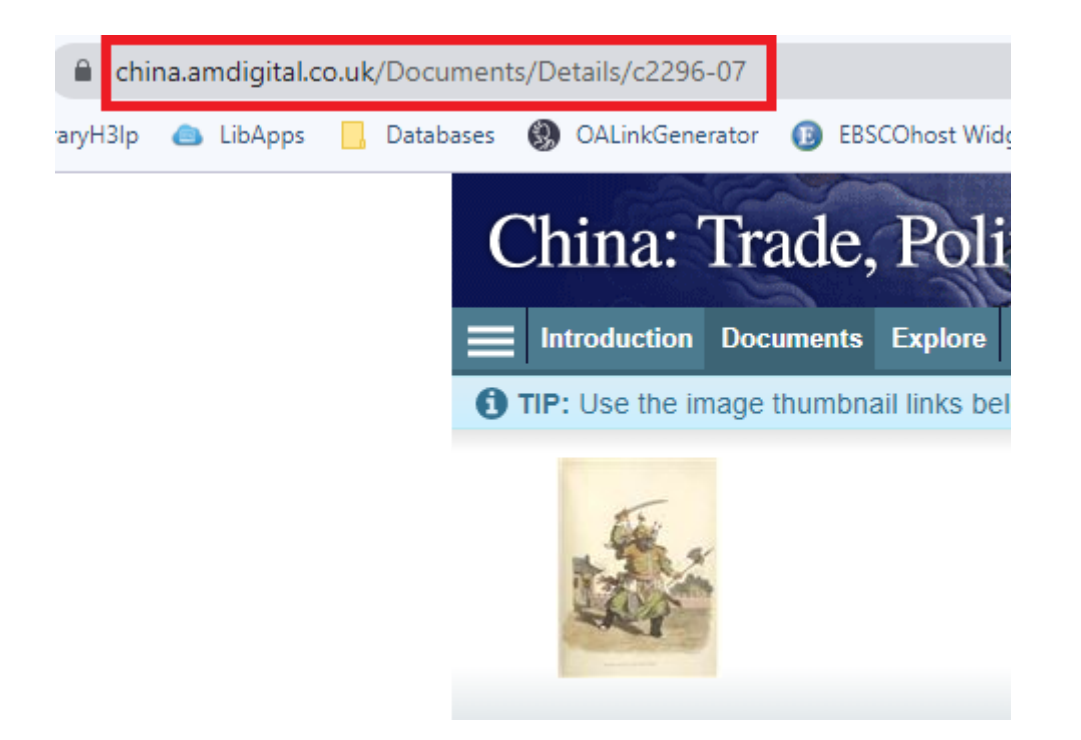

The link will look like this: <u>https://www.china.amdigital.co.uk/Documents/Details/c2296-07</u>

**Please note** that this URL does not include the UFV Library OpenAthens server prefix, which is essential to providing off-campus access to the stable link.

- 4. Go to our **OpenAthens Link Generator** and paste in the link. Hit Copy.
- 5. The finished URL will look like this: <u>https://go.openathens.net/redirector/ufv.ca?url=https%3A%2F%2Fw</u> <u>ww.china.amdigital.co.uk%2FDocuments%2FDetails%2Fc2296-07</u>